# **ONLINE TRAINING SIGN-UP INSTRUCTIONS**

Read <u>*ALL*</u> of the instructions below. Then, create your online classroom account by clicking the following link: <u>CCJA Online Training Login</u>

1. Click "Student Login" button.

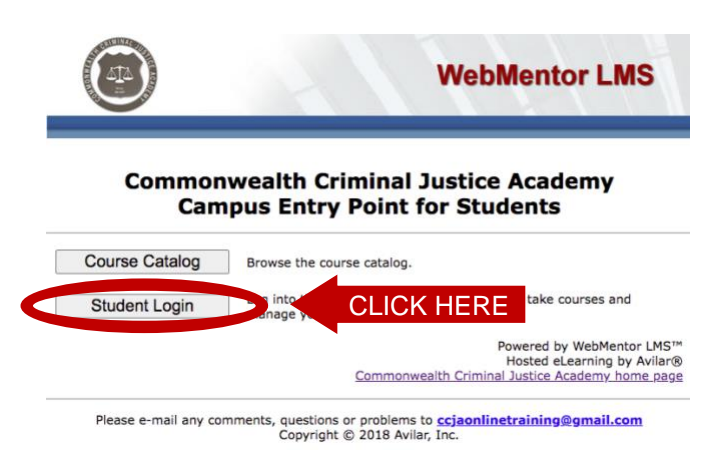

2. Click the "Enroll Now" link.

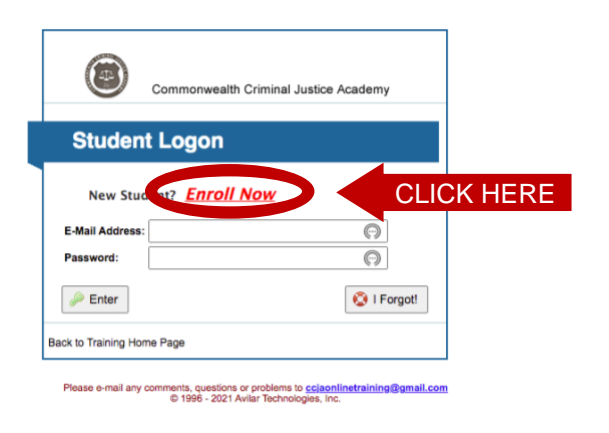

3. Fill out the form.

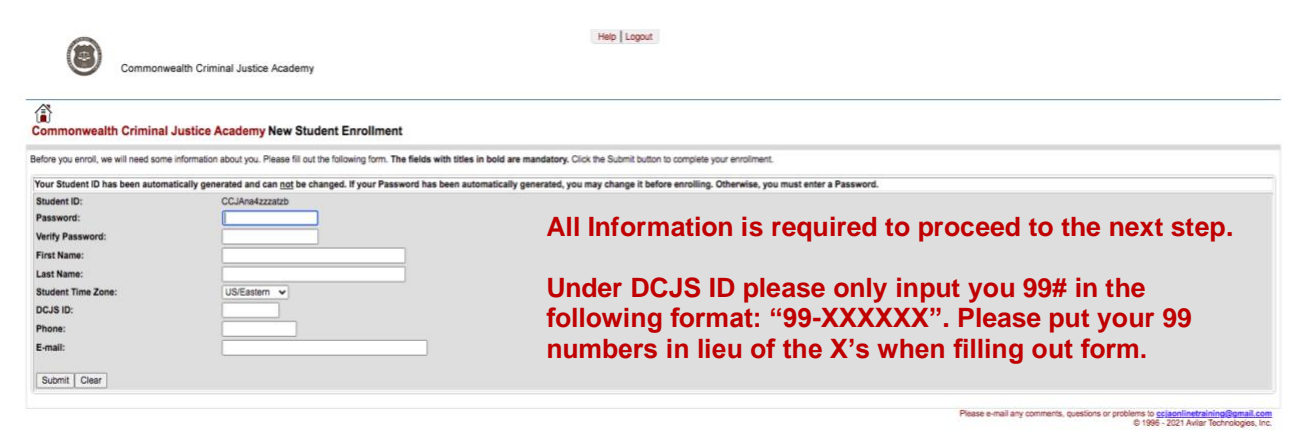

4. Once logged in with your new account, click on the "Catalog" tab.

| Commonwealth Criminal Justice Academy                                                                                                    | Help   Daplay   Role: Student V   Logout                                                                                           |
|----------------------------------------------------------------------------------------------------|----------------------------------------------------------------------------------------------------|
| CCJA Student (CCJA) Student Dashboard                                                                                                    |                                                                                                    |
| My Virtual Classrooms           Active         Completed         Expired         All           Status         Grade         Completed         Course           You have no active courses.         Course         Course | My Profile and Transcript<br>CCLA Student<br>Commonwealth Criminal Justice Academy<br>Manage My Account and View My Records. >     |
|                                                                                                    | Please e-mail any comments, questions or problems to <u>caleoninetraining@pmail.com</u><br>© 1996 - 2021 Avitar Technologics, Inc. |

5. Find the appropriate category for your course.

| Commonwealth Criminal Justice Academy                                                                                                    | Help   Display   Role: Student v   Logout                                                                                                    |
|----------------------------------------------------------------------------------------------------|----------------------------------------------------------------------------------------------------|
| Welcome to the Commonwealth Criminal Justice Academy Course Catalog                                                                                                    |                                                                                                    |
| If you know the Course Number, you may enter it in the Course No field and click the Gel button. To search for a course or of<br>Locate Training: By Course No Gel By Content To browse the catalog, click on a topic. To view a description of a topic, or of<br>By Preceding the topic.<br>To browse the catalog, click on a topic. To view a description of a topic, or of<br>By Course Termination (CCLA)<br>CCLS In-Banvice (CCLA)<br>D CCLS In-Banvice (CCLA)<br>D CCLS In-Banvice (CCLA)<br>D CCLS In-Banvice (CCLA)<br>D CCLS In-Banvice (CCLA)<br>D CCLS In-Banvice (CCLA)<br>D CCLS In-Banvice (CCLA)<br>D CCLS In-Banvice (CCLA)<br>D CLS In-Banvice (CCLA)<br>D CLS In-Banvice (CCLA)<br>D CLS In-Banvice (CCLA)<br>D CLS In-Banvice (CCLA) | Induction, enter a search toring in the Search field and click the Final button.           Final           Please select the appropriate catagorey |
|                                                                                                    | Please e-mail any comments, questions or problems to <u>crisoninistrationa@umail.com</u><br>© 1996 - 2021 Aviar Technologes, Inc.                  |

6. Select the desired course.

| Help     Display     Role:     Student v)     Logout |                            |                                                                                    |                                  |
|------------------------------------------------------|----------------------------|------------------------------------------------------------------------------------|----------------------------------|
| Welcome to the Commonwealth Crimi                    | nal Justice Academy Course | a Catalog                                                                          |                                  |
| Locate Training: By Course No                        | Gol By Content             | Find                                                                               |                                  |
| DCJS In-Service (CCJA)                               |                            |                                                                                    |                                  |
| Catalog No /                                         | Type                       |                                                                                    | Catalog Title                    |
| 011_CCJA                                             | 0                          | Security Officer Core Subjects (011_CCJA) 0                                        | Please select the desired course |
| 021_CCJA                                             | ø                          | Private Investigator In-Service (02/_CCJA)<br>Lessons 1<br>Fee: \$80.00 USD        | Sessions: 1                      |
| 03I_CCJA                                             | ø                          | Armored Car Personnel In-Service (03/)<br>Lessons: 1<br>Fee: \$90.00 USD           | Sessions: 1                      |
| DBI_CCJA                                             | ø                          | Special Conservator of the Peace In-Service (05)<br>Lessons: 1<br>Fee: \$80.80 USD | Sessions: 1                      |
| 131_CCJA                                             | ø                          | General Instructor Development In-Service (13)<br>Lessons: 1<br>Fee: \$70.00 USD   | Sessions: 1                      |
| 14I_CCJA                                             | ø                          | Firearms Instructor Development In-Service (14)  Lessons: 1 Fee: \$100.00 USD      | Session: 1                       |
| 251_CCJA                                             | ø                          | Locksmith In-service (25)) 0<br>Lessons 1<br>Fee: \$70.00 USD                      | Sessions: 1                      |
| 30/_CCJA                                             | ø                          | Electronic Security Core Subjects In-Service (30)<br>Lesson: 1<br>Fee: \$70.00 USD | Sessions: 1                      |
| 321_CCJA                                             | 0                          | Personal Protection Spec. In-Service (32/_CCJA)<br>Lessons: 1<br>Fer: 580.00 USD   | Sessions: 1                      |

7. Register for the class.

| <b>O</b>                                                | ommonwealth Criminal                            | Justice Academy          |                                | Help                   | lisplay   Role: Student   | ✓   Logout            |                     |                                 |                                         |
|---------------------------------------------------------|-------------------------------------------------|--------------------------|--------------------------------|------------------------|---------------------------|-----------------------|---------------------|---------------------------------|-----------------------------------------|
| Course Catalog                                          | ore Subjects (01I_0                             | CCJA) Course Information |                                |                        |                           |                       |                     |                                 |                                         |
| eturn to Course Catalor                                 | 3                                               |                          |                                |                        |                           |                       |                     |                                 |                                         |
| 1I_CCJA) Security Off                                   | icer Core Subjects (01I_C                       | CJA)                     |                                |                        |                           |                       |                     |                                 |                                         |
| Course Fee: \$50.0<br>Course Descrip<br>DCJS 011 - Secu | 00 USD<br>tion<br>rity Officer Core Subjects II | n-Service (011_CCJA)     |                                |                        |                           |                       |                     |                                 |                                         |
| Select                                                  | Session                                         |                          | Sessio                         | n Description          |                           |                       |                     | Туре                            | Status                                  |
| ۲                                                       | 1                                               | Session<br>Fee           | Registratio<br>US/Eas<br>Start | n Dates<br>tern<br>End | Session<br>US/Ea<br>Start | Dates<br>stern<br>End | Days to<br>Complete | Private<br>Requires<br>Approval | 949 Seats<br>Sponsoring<br>Organization |
|                                                         |                                                 | 850 00 U0D               | Nees                           | Noon                   | Nees                      | None                  | 20                  | N-                              |                                         |

8. Select the "Check Out" tab.

|                              |                                                 | Help   Display   Role: Student 🗸   Logout   |                                  |                          |                    |
|------------------------------|-------------------------------------------------|---------------------------------------------|----------------------------------|--------------------------|--------------------|
| ${igen}$                     | Commonwealth Criminal Justice Acade             | amy                                         |                                  |                          |                    |
|                              |                                                 |                                             |                                  |                          |                    |
| Course Cat                   | talog                                           |                                             |                                  |                          |                    |
| ew/modify C                  | art                                             |                                             |                                  |                          | arcart: 1 i        |
|                              |                                                 |                                             |                                  |                          |                    |
| <ul> <li>01I_CCJA</li> </ul> | - Security Officer Core Subjects (011_CCJA) was | a successfully added to your shopping cart. |                                  |                          |                    |
|                              |                                                 |                                             |                                  |                          |                    |
| <ul> <li>Continue</li> </ul> | Shopping 🛛 🖉 Shopping C 🕞                       |                                             |                                  |                          |                    |
|                              |                                                 |                                             |                                  |                          |                    |
| Your Ca                      | rt The following items are in your cart         |                                             |                                  |                          | Check All          |
| /pe                          | Catalog No                                      | Catalog Title                               | Session No                       | Price                    | Remove             |
| 4                            | 01I_CCJA                                        | Security Officer Core Subjects (011_CCJA)   | 1                                | \$50.00                  |                    |
|                              |                                                 |                                             | Total Items: 1 SubTotal:         | \$50.00                  |                    |
| Enter Coupon:                |                                                 |                                             | Click here to remove checked ite | ms or add coupons        | Update Cart ►      |
|                              |                                                 |                                             | Solas tay promotion option it    |                          |                    |
|                              |                                                 |                                             | Sales tax, promotion codes in    | applicable are calculate | a during Checkout. |

9. Select the "Payment" tab.

| 0                |                                          | Help Display Ro                           | le: Student 🗸 Logout |                                                |                    |
|------------------|------------------------------------------|-------------------------------------------|----------------------|------------------------------------------------|--------------------|
| $( \mathbf{S} )$ | Commonwealth Criminal Justice Academy    |                                           |                      |                                                |                    |
| Course Cat       | alog > Shopping Cart<br>neckout          |                                           |                      |                                                | 湾 Cart: 1 item,    |
|                  |                                          |                                           |                      |                                                |                    |
| Continue         | Shopping Cart 🕨 🦉 Checko                 | Payment  CLIC                             | K HERE               |                                                |                    |
|                  |                                          |                                           |                      |                                                |                    |
| Your Car         | rt The following items are in your cart: |                                           |                      |                                                |                    |
|                  | Catalog No                               | Catalo                                    | ig Title             | Session No                                     | Price              |
|                  | 011_CCJA                                 | Security Officer Core Subjects (011_CCJA) |                      | 1                                              | \$50.00            |
|                  |                                          |                                           |                      | Total Cart Value:                              | \$50.00            |
| Summary          | r:                                       |                                           |                      |                                                |                    |
|                  |                                          |                                           |                      | Total Cart Value                               | \$50.00            |
|                  |                                          |                                           |                      | Total Discount:                                | (\$0.00)           |
|                  |                                          |                                           |                      | Subtotal:                                      | \$50.00            |
|                  |                                          |                                           |                      | Order Total:                                   | \$50.00            |
| y Cart           |                                          |                                           |                      | (You can review this order before it is final) | Proceed To Payment |
|                  |                                          |                                           |                      |                                                |                    |

# 10. Payment form.

| Commonwealth Criminal Justice Academy                                            |                                                                                       | Help   Display   Role:   Student v   Logout                                                   |                                                                                                    |
|----------------------------------------------------------------------------------|---------------------------------------------------------------------------------------|-----------------------------------------------------------------------------------------------|----------------------------------------------------------------------------------------------------|
| Course Catalog > Shopping Cart > Checkout  Purchaser Payment Information         |                                                                                       |                                                                                               | 湾 Cart: 1 item, \$50.00                                                                                                    |
| W Your credit card information may take several minutes to process. Attempting t | to re-send your information may lead to multiple ch                                   | arges on your statement.                                                                      |                                                                                                    |
| Continue Shopping Cart  Checkout                                                 | Payment                                                                               |                                                                                               |                                                                                                    |
|                                                                                  | Total Amount:                                                                         | \$50.00 USD                                                                                   |                                                                                                    |
|                                                                                  | Card Holder's Name:                                                                   |                                                                                               |                                                                                                    |
|                                                                                  | Card Type:<br>Card Number:                                                            | American Express V                                                                            |                                                                                                    |
|                                                                                  | Card Expiration Date:                                                                 | ((MM/YY)                                                                                      |                                                                                                    |
|                                                                                  | If the VeriSign card security code (CSC) validation fa<br>your CSC validation failed. | ils, your registration request will be rejected and the Course Provider will be notified that |                                                                                                    |
|                                                                                  | Card Security Code (CSC):                                                             |                                                                                               |                                                                                                    |
|                                                                                  | Send Set Once a                                                                       | Il CC information has been ei                                                                 | ntered - CLICK HERE                                                                                                    |
|                                                                                  |                                                                                       |                                                                                               | Please e-mail any comments, questions or problems to ccjaonlinetraining@qmail.com<br>© 1996 - 2021 Avilar Technologies, Inc. |

11. Once you have purchased the course you will need to select the little house to go back to the Student Dashboard.

| Commonwealth Criminal Justice Academy                                                                                                    | Help   Display   Logout                           |                                                                                                    |
|----------------------------------------------------------------------------------------------------|---------------------------------------------------|----------------------------------------------------------------------------------------------------|
|                                                                                                    |                                                   |                                                                                                    |
| Your shopping cart items have been processed as follows:<br>You have been registered for Security Officer Core Subjects (01_CCLA) (01_CCLA) and<br>The contents of your shopping cart have been processed. There was no charge fit | ave 30 days to complete it.<br>r Mis fransaction. |                                                                                                    |
|                                                                                                    |                                                   | Please e-mail any comments, questions or problems to <u>scjaonlinetraining@gmail.com</u><br>© 1996 - 2021 Avitar Technologies, Inc. |

12. Now you will now have the class listed on your "Student Dashboard" page, under the "Active" tab. Just click the arrow to start the class.

| Help Disp                              | kay   Role: [Student v]   Logout                                                                                                   |
|----------------------------------------|----------------------------------------------------------------------------------------------------|
| Commonwealth Criminal Justice Academy  |                                                                                                    |
| CCJA Student (CCJA) Student Dashboard  |                                                                                                    |
| Catalog Profile & Records              |                                                                                                    |
| 0                                      |                                                                                                    |
| My Virtual Classrooms                  | 2 My Profile and Transcript                                                                                                    |
| Active Completed Expired All           | CCJA Student                                                                                                    |
| Status Grade Completed Course          | Commonwealth Criminal Justice Academy                                                                                              |
| Security Officer Core Subjects (011_Co | ERE Manage My Account and View My Records. >                                                                                       |
|                                        | Please e-mail any comments, questions or problems to <u>cciaonlinstraining@amail.com</u><br>6 1999 - 2021 Aviar Technologies, Inc. |

13. The course will open in a new window. Once the window has loaded click the play button in the center of the screen. You can Navigate forward and backward by selecting the "Next" and "Back" buttons on the bottom left of the window.

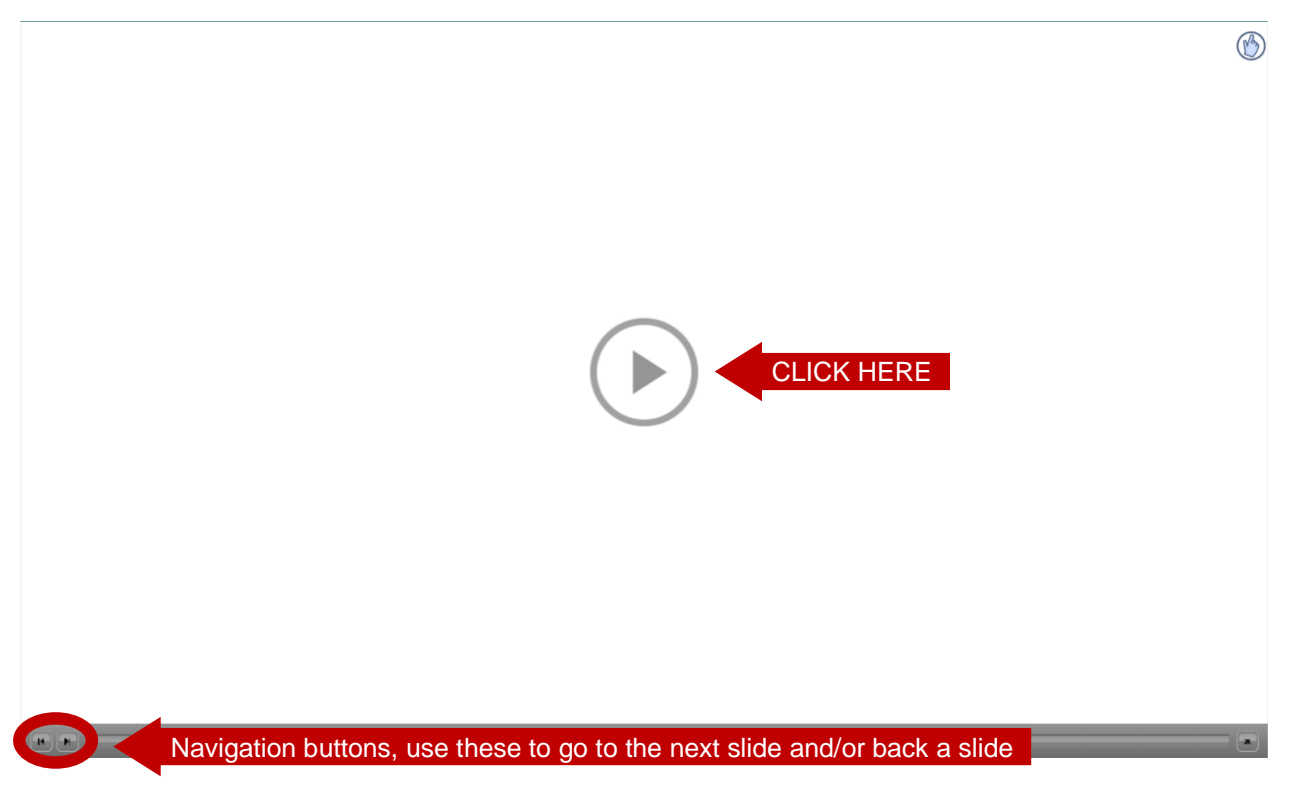

14. After completing the course, click on the "completed" tab to view a list of your completed classes.

| Commonwealth Criminal Justice Academy                                                           | Help   Display   Role: Student 🗸 | Lageut                                                                                                    |
|-------------------------------------------------------------------------------------------------|----------------------------------|----------------------------------------------------------------------------------------------------|
| CCJA Student (CCJA) Student Dashboard                                                           |                                  |                                                                                                    |
| Catalog Profile & Records                                                                       |                                  |                                                                                                    |
| 0                                                                                               |                                  |                                                                                                    |
| My Completed parts<br>Active Completed parts<br>Status<br>Vol have no active courses.<br>Course |                                  | My Profile and Transcript<br>CCLA Student<br>Commonwealth Criminal Justice Academy<br>Manage Kry Academic Area My Records. >        |
|                                                                                                 |                                  | Please e-mail any comments, questions or problems to <u>ccijaoniinstraining@gmail.com</u><br>© 1999 - 2021 Aviar Technologies, Inc. |

15. If you completed an In-Service or Intermediate Weapons course you can print your Certificate of Completion. To do so click the desired course (if you have completed other courses).

| Commonwealth Criminal Justice Academy                                                                                              | Help   Display   Role:   Student v   Lopout                                                                                          |
|----------------------------------------------------------------------------------------------------|----------------------------------------------------------------------------------------------------|
| CCJA Student (CCJA) Student Dashboard Catalog Profile & Records                                                                    |                                                                                                    |
| Wy Virtual Classrooms Active Completed Expired All Status Grade Completed 11/2 021 Security Officer Core Budieds (011 CCLA) (2) CL | My Profile and Transcript<br>CCLA Student<br>Commonwealth Criminal Justice Academy<br>Manage Mr Account and View Mr Records. >       |
|                                                                                                    | Please e-mail any comments, questions or problems to <u>ccipentinetraining@gemail.com</u><br>© 1996 - 2021 Aviain Technologies, Inc. |

16. Click on the "certificate" tab.

| Commonwealth Criminal Justice Academy                                          | Help   Display   Role:   Student V   Lopout                                                                                           |
|--------------------------------------------------------------------------------|----------------------------------------------------------------------------------------------------|
| Security Officer Core Subject SIA) Session Vidual Classroom                    |                                                                                                    |
| Syllabus Progress Grade Certificate                                            |                                                                                                    |
| You successfully completed this constant 1/15/2021 at 12:00AM US/Eastern time. |                                                                                                    |
| A Your session will end on 12/15/2021 at 3:03PM US/Eastern time.               |                                                                                                    |
| Course                                                                         |                                                                                                    |
| Security Officer Core Subjects (011_CCJA) Course:                              |                                                                                                    |
|                                                                                |                                                                                                    |
| Instructors                                                                    |                                                                                                    |
| Instructor's Name Phone E-mail Address                                         |                                                                                                    |
| CCJA Default Instructor 540-322-3000 ccjaonlinetraining@gmail.com              |                                                                                                    |
|                                                                                |                                                                                                    |
| Course Description                                                             |                                                                                                    |
| DCJS 011 - Security Officer Core Subjects In-Service (011_CCJA)                |                                                                                                    |
|                                                                                | Please e-mail any comments, questions or problems to <u>cciseonilinetrativing@gmail.com</u><br>© 1996 - 2021 Aviar Technologies, Inc. |

17. Click on the correct course date to get a printable Certificate.

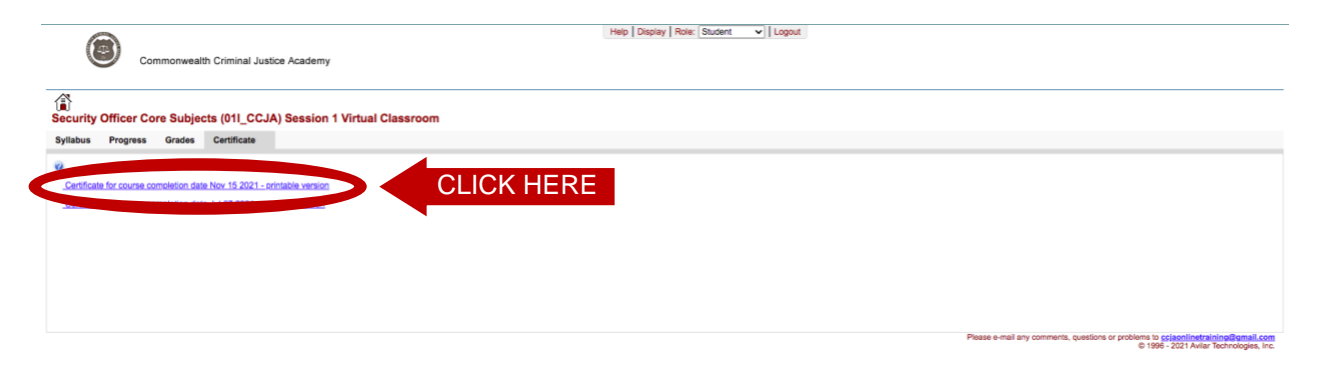

Each category has a different process for submitting its completion to DCJS. Below is a step-by-step guide regarding the process for each category.

#### **DCJS In-Service:**

Once you pay for the course, you have 30 days to complete it. The course is done at your own pace, and led by you, the student. There is no specific start date and time of class. You read the slides yourself.

There are knowledge check questions throughout the course. These questions are graded and you must pass them with a minimum score of 70%.

Once you have passed the course, the system will send you a certificate to the email address you used for your login information. The online system will automatically send in your DCJS results at the top of every hour. Once DCJS confirms receipt of your completion, we will email you a Training Completion Form.

\*\*\* If you receive a Training Completion Form from us, DCJS has received your training\*\*\*

### **DCJS Re-Qual:**

Once you pay for the course, you have 30 days to complete it. The course is done at your own pace, and led by you, the student. There is no specific start date and time of the class. You read the slides yourself.

There are knowledge check questions throughout the course. These questions are graded and you must pass them with a minimum score of 70%.

The course will show as 100% completed but won't produce a certificate. Per DCJS regulations, once you have completed the online portion, you will need to go to the range and qualify (see below for contact details).

\*\*\*The course is not marked complete until **BOTH** the <u>**CLASSROOM**</u> portion and the <u>**RANGE**</u> portion are complete\*\*\*

If you are qualifying with one caliber and action type and bring your own firearm and ammo, there will be no additional cost to you! Once you have completed the online portion you can contact us by calling 540-322-3000 or (preferred) emailing us at <u>ccjafrontdesk@gmail.com</u>.

Once you have passed the Range Qualification Course, we will provide you with a Training Completion Form. Once we get back to the office will mark you complete in our system.

Once you have been marked complete, the system will send you a certificate to the email address you used for your login information. The online system will automatically send in your DCJS results at the top of every hour.

\*\*\* If you receive a Certificate from us, your training has been sent to DCJS\*\*\*

#### Intermediate Weapon:

Once you pay for the course, you have 30 days to complete it. The course is done at your own pace, and led by you, the student. There is no specific start date and time of the class. You read the slides yourself.

There are knowledge check questions at the end of the course. These questions are graded and you must pass them with a minimum score of 70%.

Once you have passed the course, the system will send you a certificate to the email address you used for your login information.

\*\*\*This course does not get submitted to DCJS, so you will only receive a Certificate\*\*\*